## HB410 Student Truancy Report

Location...Index>OH State Reporting>HB410 Student Truancy

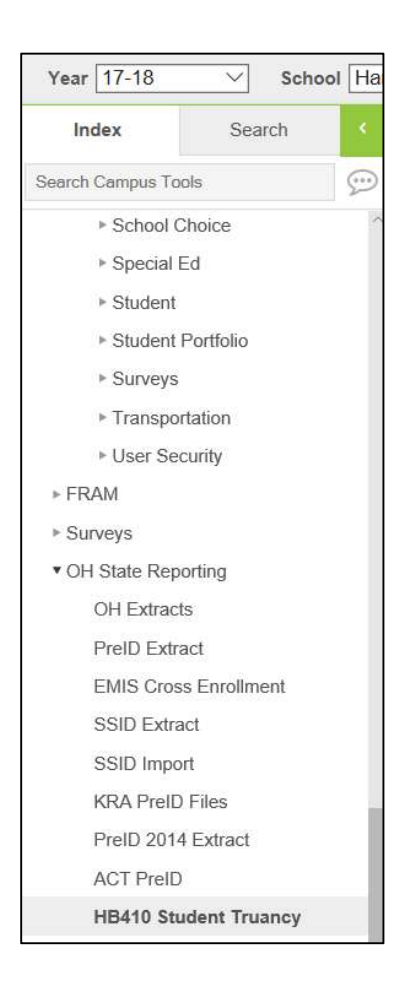

Fill in the appropriate parameters...click on Generate Extract

| blank an student scenarios nom | the school year will pull. The report | can be run on a single calendar of district-wide.          |
|--------------------------------|---------------------------------------|------------------------------------------------------------|
| eport Options                  |                                       | Select Calendars                                           |
| ormat                          |                                       | Which calendar(s) would you like to include in the report? |
| iclude Crotected Id Info       |                                       | <ul><li>◯ list by school</li><li>◯ list by year</li></ul>  |
| d Hoc Filter                   |                                       | ✓ 17-18 ^ ^ 17-18 Harrison High                            |

The extract prints a report for students who have met the thresholds for habitual truant or excessively absent according to the parameters entered above.

The report will show Fiscal Year, Building IRN, EMISStudent#, Date Type (the category and threshold met..**ex EA38 =excessive absent 38threshold , HT42=habitual truancy 42threshold**), Absence Truancy Date (date student hit the mark), Last, First, and Middle Name, Grade Level, Enrollment Type (P=primary) and Calendar Name (calendar year and building).

|    | А        | В          | С          | D         | Е        | F                  | G        | н         |          | J         | к              | L         | M                          |      |
|----|----------|------------|------------|-----------|----------|--------------------|----------|-----------|----------|-----------|----------------|-----------|----------------------------|------|
| 1  | SortType | FiscalYear | BuildingIR | EMISStude | DateType | AbsenceTruancyDate | LastName | FirstName | MiddleNa | GradeLeve | EnrollmentType | calendar  | Name                       |      |
| 2  |          | 2018       | 4000       | 16####    | EA38     | 9/14/2017          | Smith    | Timothy   | *        | 12        | Р              | 17-18 You | ur High Sch                | loor |
| 3  |          | 2018       | 4000       | 16####    | EA38     | 8/22/2017          | Smith    | Brianna   | *        | 9         | Р              | 17-18 You | ur High Sch                | lool |
| 4  |          | 2018       | 4000       | 16####    | EA38     | 9/21/2017          | Smith    | Devan     | *        | 9         | Р              | 17-18 You | ur High Sch                | lool |
| 5  |          | 2018       | 4000       | 16####    | EA38     | 9/18/2017          | Smith    | Benjamin  | *        | 10        | Ρ              | 17-18 You | ur High Sch                | lool |
| 6  |          | 2018       | 4000       | 16####    | EA38     | 9/26/2017          | Smith    | Erika     | *        | 10        | Р              | 17-18 You | ur High Sch                | lool |
| 7  |          | 2018       | 4000       | 16####    | EA38     | 9/26/2017          | Smith    | Cristyl   | *        | 9         | Р              | 17-18 You | ur Hi <mark>g</mark> h Sch | lool |
| 8  |          | 2018       | 4000       | 16####    | EA38     | 9/25/2017          | Smith    | Angelique | *        | 12        | Р              | 17-18 You | ur High Sch                | lool |
| 9  |          | 2018       | 4000       | 16####    | EA38     | 9/14/2017          | Smith    | Haley     | *        | 9         | Р              | 17-18 You | ur High Sch                | lool |
| 10 |          | 2018       | 4000       | 16####    | EA38     | 9/26/2017          | Smith    | Payton    | *        | 12        | Р              | 17-18 You | ur High Sch                | lool |
| 11 |          | 2018       | 4000       | 16####    | EA38     | 9/29/2017          | Smith    | Chauna    | *        | 9         | Р              | 17-18 You | ur High Sch                | lool |
| 12 |          | 2018       | 4000       | 16####    | EA38     | 9/25/2017          | Smith    | Daniel    | *        | 11        | Р              | 17-18 You | ur High Sch                | lool |
| 13 |          | 2018       | 4000       | 16####    | EA38     | 9/29/2017          | Smith    | Matthew   | *        | 12        | Р              | 17-18 You | ur High Sch                | lool |
| 14 |          | 2018       | 4000       | 16####    | EA38     | 9/21/2017          | Smith    | Madison   | *        | 10        | Р              | 17-18 You | ur High Sch                | lool |
| 15 |          | 2018       | 4000       | 16####    | EA65     | 9/13/2017          | Smith    | Timothy   | *        | 12        | Р              | 17-18 You | ur High Sch                | lool |
| 16 |          | 2018       | 4000       | 16####    | EA65     | 8/29/2017          | Smith    | Brianna   | *        | 9         | Р              | 17-18 You | ur High Sch                | lool |
| 17 |          | 2018       | 4000       | 16####    | EA65     | 9/25/2017          | Smith    | Devan     | *        | 9         | Ρ              | 17-18 You | ur High Sch                | lool |
| 18 |          | 2018       | 4000       | 16####    | EA65     | 9/15/2017          | Smith    | Benjamin  | *        | 10        | Р              | 17-18 You | ur High Sch                | lool |
| 19 |          | 2018       | 4000       | 16####    | EA65     | 10/2/2017          | Smith    | Cristyl   | *        | 9         | Р              | 17-18 You | ur High Sch                | lool |
| 20 |          | 2018       | 4000       | 16####    | EA65     | 10/5/2017          | Smith    | Angelique | *        | 12        | Р              | 17-18 You | ur High Sch                | lool |
| 21 |          | 2018       | 4000       | 16####    | EA65     | 9/15/2017          | Smith    | Haley     | *        | 9         | Р              | 17-18 You | ur High Sch                | lool |
| 22 |          | 2018       | 4000       | 16####    | EA65     | 9/25/2017          | Smith    | Payton    | *        | 12        | Ρ              | 17-18 You | ur High Sch                | lool |
| 23 |          | 2018       | 4000       | 16####    | EA65     | 10/6/2017          | Smith    | Daniel    | *        | 11        | Р              | 17-18 You | ur High Sch                | lool |
| 24 |          | 2018       | 4000       | 16####    | HT42     | 9/18/2017          | Smith    | Willie    | *        | 12        | P              | 17-18 You | ur High Sch                | lool |